# **EPSON**

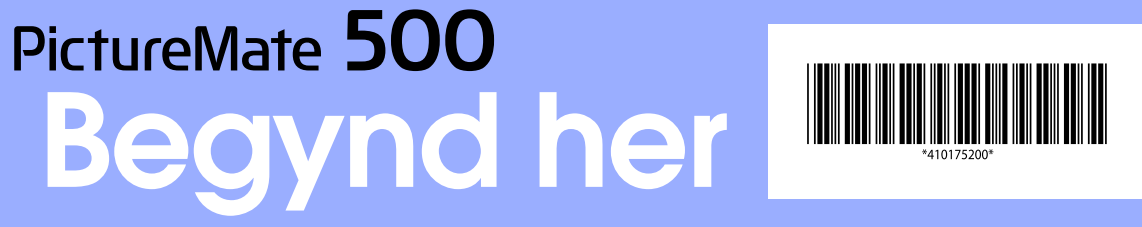

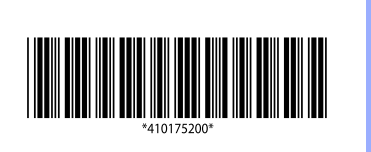

### Forsigtig! og Bemærk!

Forsigtig! skal overholdes for at undgå, at udstyret beskadiges. printerfunktioner.

## 1 Udpakning

**Fotoprinter** 

Tag indholdet ud af kassen. Fjern al tape fra printeren.

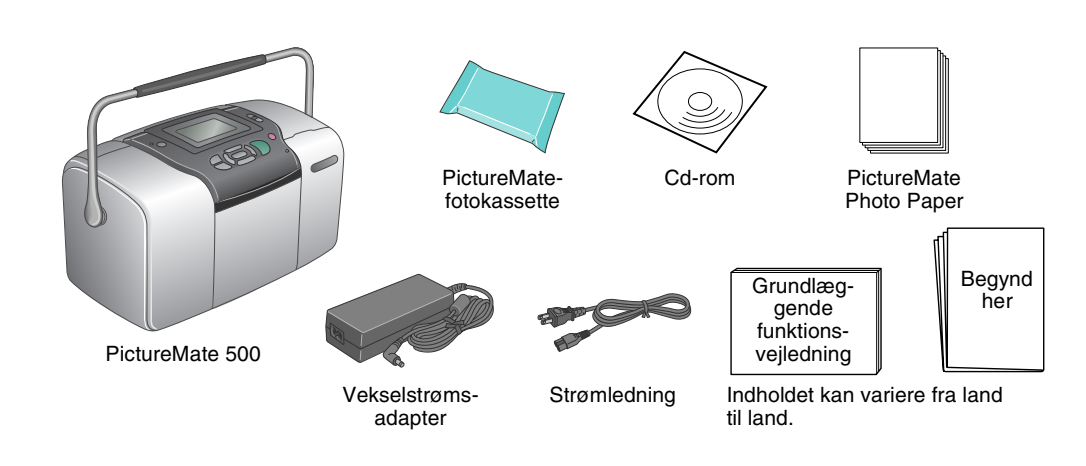

## 3 Installation af fotokassetten

1. Tryk på 🐵 afbryderknappen for at tænde printeren.

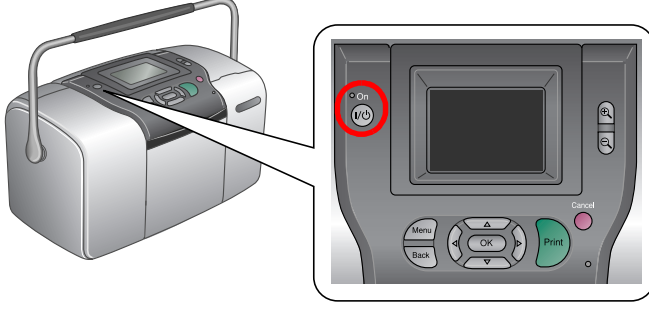

Hvis skærmbilledet for sprogindstillinger vises, skal du trykke på 🙆 eller 👳 for at fremhæve dit foretrukne sprog, og tryk derefter på **OK**. Denne indstilling vises i nogle områder.

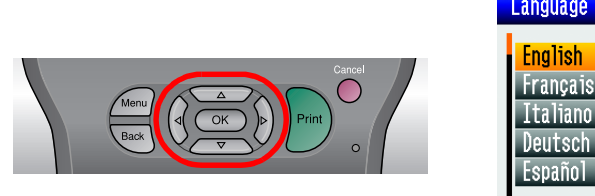

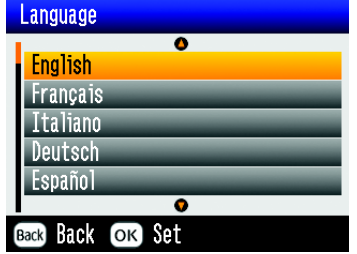

2. Ryst den nye fotokassette fire eller fem gange.

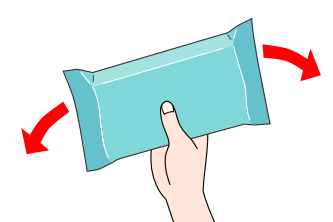

3. Tag fotokassetten ud af beskyttelsesposen

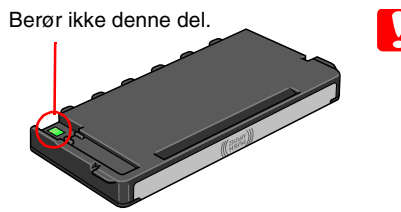

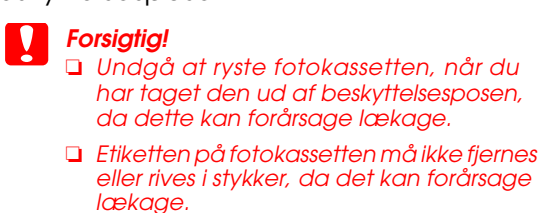

Åbn dækslet bag på printeren. Skub håndtaget i den viste retning 4. til frigørelsespositionen.

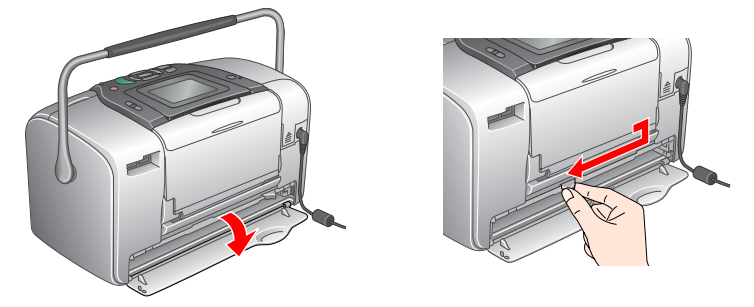

# 2 Kom godt i gang

Tilslut strømledningen og vekselstrømsadapteren, og tilslut printeren.

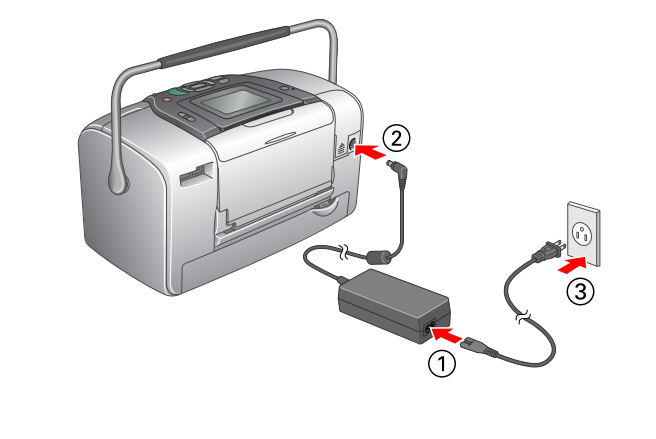

5. Placer kassetten korrekt i kassetteholderen, og tryk derefter kassetten indad, indtil du mærker en modstand og hører, at den klikker på plads.

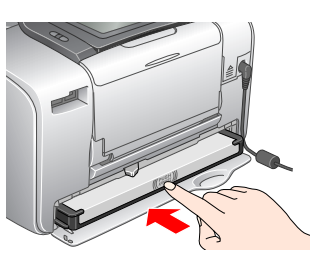

### Bemærk!

Når du har installeret kassetten, skal du kontrollere, at kassettens sider er skubbet lige meget ind. Hvis en af kassettens sider stikker frem, skal du skubbe denne side indad, indtil den klikker

6. Skub håndtaget i den viste retning til låsningspositionen. Luk dækslet.

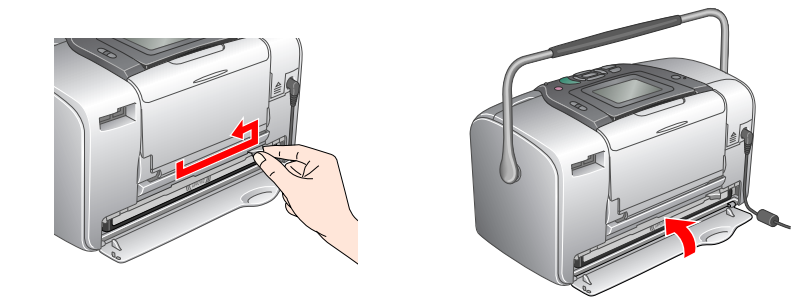

### Forsigtig!

llæg ikke papir, før blækpåfyldningen er afsluttet. Bemærk!

Hvis du ikke kan lukke dækslet, er fotokassetten ikke korrekt installeret. Gå tilbage til trin 4, og udløs fotokassetten. Installer derefter fotokassetten igen.

7. Printeren starter blækpåfyldningen automatisk. Blækpåfyldning varer ca. tre minutter.

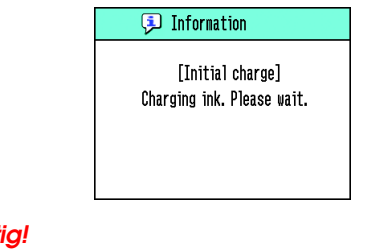

**Forsigtig!** Sluk ikke for printeren under blækpåfyldningen.

8. Tryk på **OK** for at afslutte.

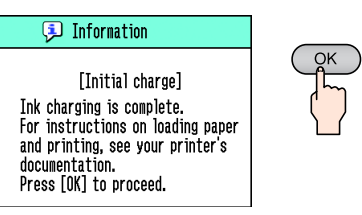

### Bemærk

Den fotokassette, der leveres med printeren, opbruges delvist i forbindelse med den første opsætning. For at kunne udskrive i høj kvalitet bliver skrivehovedet i printeren fyldt helt op med blæk. Denne procedure, som kun udføres en enkelt gang, forbruger en vis mængde blæk, men efterfølgende kassetter vil have den fulde nominelle kapacitet.

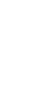

3.

## I eksemplet nedenfor vises det, hvordan du udskriver fotos uden kant.

## **llægning af papir**

1. Juster LCD-panelet, så det er let at se.

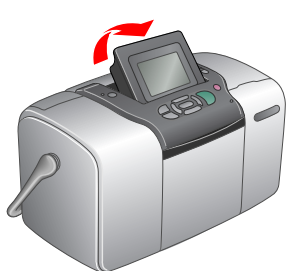

2. Åbn papirstyret og udskriftsbakken.

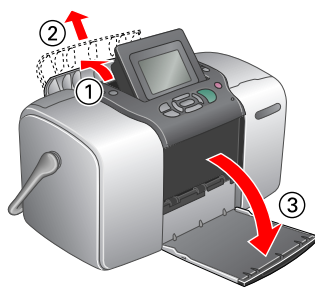

3. Læg PictureMate Photo Paper i arkføderen. Den blanke side på papiret skal være vendt imod dig. Skub derefter venstre kantstyr mod papirets venstre kant.

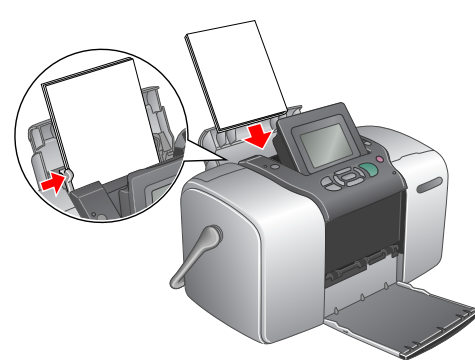

# Isætning af et hukommelseskort

1. Åbn stikdækslet til hukommelseskortet.

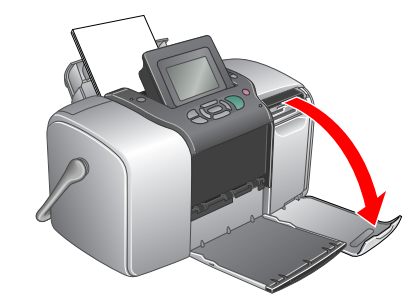

2. Sæt hukommelseskortet med dine fotoer i det korrekte hukommelseskortstik. Når kortet er isat, tændes hukommelseskortindikatoren

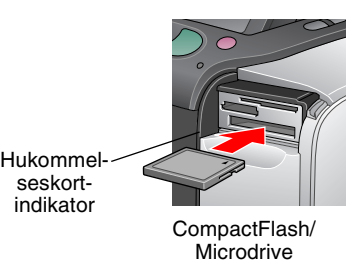

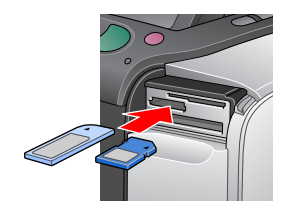

Memory Stick/ Memory Stick Duo/ Memory Stick PRO/ Memory Stick PRO Duo/ MagicGate Memory Stick/ MagicGate Memory Stick Duo/ MultiMediaCard/ SD-kort/miniSD-kort

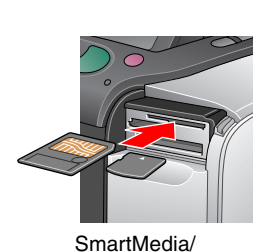

xD-Picture Card/ xD-Picture Card Type M

### Bemærk!

Nogle hukommelseskort kræver adaptere. Du finder oplysninger om understøttede hukommelseskort i afsnittet "Printerspecifikationer - Indbyggede stik til kort" i Grundlæggende funktionsvejledning.

Luk stikdækslet til hukommelseskortet.

## 5 Yderligere oplysninger

## Yderligere oplysninger om PictureMate

### Udskrivning uden computer

Se Grundlæggende funktionsvejledning for at få oplysninger om, hvordan du udskriver og gemmer fotos uden at bruge en computer. Udskrivning ved hjælp af computer

Se Grundlæggende funktionsveiledning for at få oplysninger om installation af softwaren. Se Brugerhåndbog for af få oplysninger om udskrivning ved hjælp af computer.

# Udskrivning af fotos

Hvis der er DPOF-data på hukommelseskortet, vises en meddelelse. Du finder oplysninger om udskrivning af DPOF-data i Grundlæggende funktionsvejledning.

1. Når følgende meddelelse vises, skal du trykke på 🕘 eller 🕑 for at fremhæve Print Some (Udskriv nogle), hvorefter du skal trykke på OK.

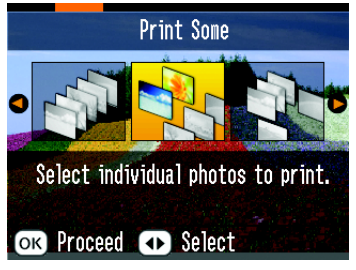

2. Tryk på ④ eller 🕑 for at få vist det foto, som du vil udskrive.

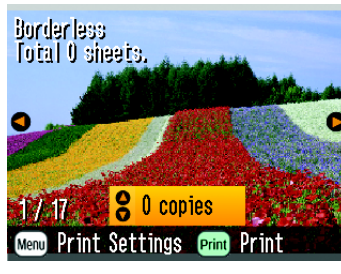

3. Tryk på 🙆 eller 🕏 for at vælge det antal kopier, som du vil udskrive.

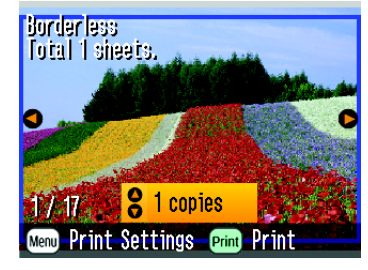

- 4. Gentag trin 2 og 3, hvis du vil udskrive flere fotos.
- 5. Tryk på **OK**.
- 6. Bekræftelsesskærmbilledet nedenfor vises. Bekræft dine udskriftsindstillinger, og tryk derefter på Print (Udskriv).

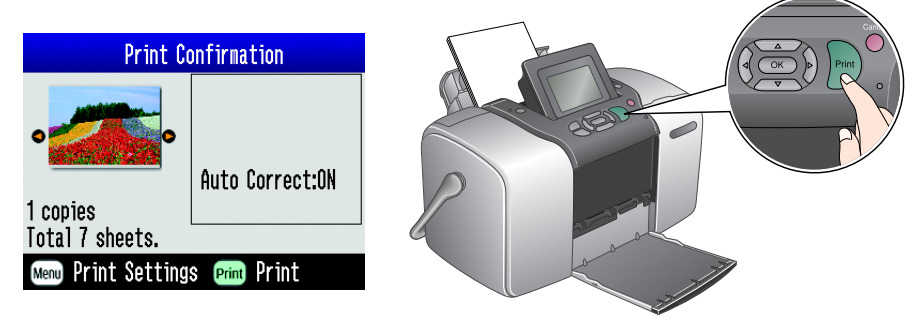

7. Nu har du udskrevet fotografier!

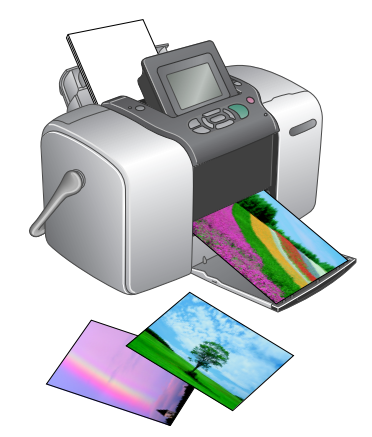